## **Executing an interaction model**

This section illustrates the steps to simulate the interaction model mentioned in section Creating a Model for Activity Simulation.

To simulate the interaction model in section Creating a model for Activity simulation

1. Right-click the package **Model** in the containment browser and select **Create Element** > **Package**. Name the package, for example, InstancePackage. The following figure shows the Containment tree containing the objects within its hierarchy.

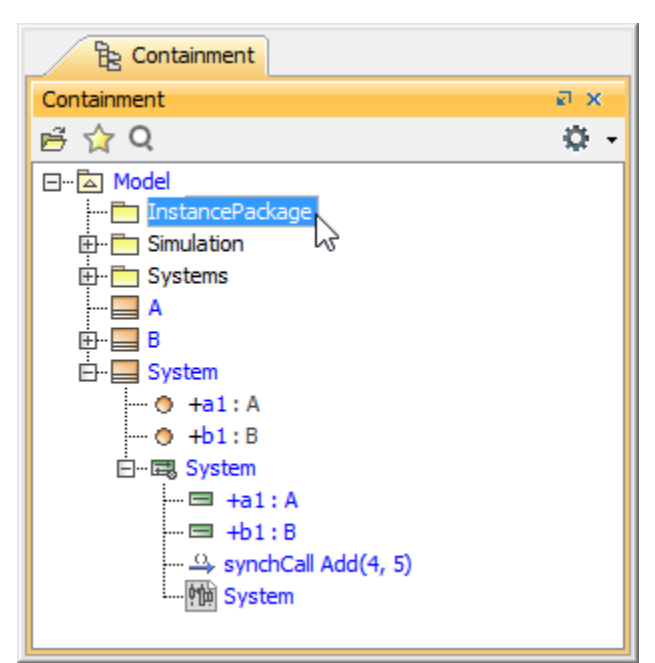

2. Right-click the **InstancePackage** and select **Create Element > Instance Specification**. Name the instance specification, for example, Sys. The following figure shows the creation of an InstancePackage element from its shortcut menu..

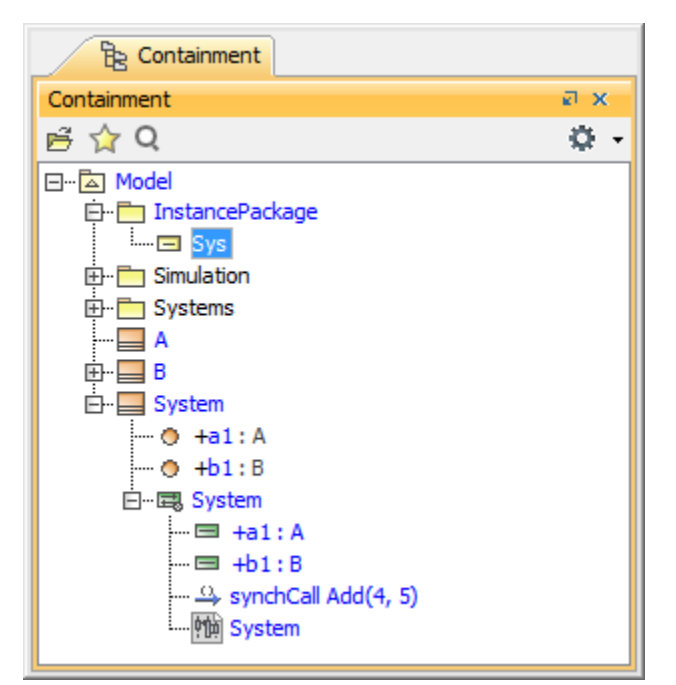

3. Right-click the instance specification Sys and select Specification to open the specification dialog.

<sup>4.</sup> Click the who browse button in the Classifier row to open the Select Elements dialog (see the first figure below) and select class System as the classifier of the instance specification Sys (see the second figure below).

| Specification of Instance Specification Sys                                                                                                    |                                         |                    |  |  |  |  |  |
|----------------------------------------------------------------------------------------------------|-----------------------------------------|--------------------|--|--|--|--|--|
| Specification of Instance Specification properties<br>Specify properties of the selected Instance Specification in the properties specification table. Choose<br>the Expert or All options from the Properties drop-down list to see more properties. |                                         |                    |  |  |  |  |  |
| 🗉 🖻 🔁 💋                                                                                                    | Sys                                     |                    |  |  |  |  |  |
| Sys     Documentation/Hyperlinks     Usage in Diagrams     Deployed Artifacts                                                                                                    |                                         | Properties: Expert |  |  |  |  |  |
|                                                                                                    | Instance Specification                  |                    |  |  |  |  |  |
|                                                                                                    | Name<br>Oublified Name                  | Sys                |  |  |  |  |  |
| Slots                                                                                                    | Owner                                   |                    |  |  |  |  |  |
| B Relations<br>B Relations<br>B Constraints<br>B Traceability                                                                                                    | Applied Stereotype                      |                    |  |  |  |  |  |
|                                                                                                    | Classifier                              |                    |  |  |  |  |  |
|                                                                                                    | Active Hyperlink                        |                    |  |  |  |  |  |
|                                                                                                    | Specification                           |                    |  |  |  |  |  |
|                                                                                                    | <b>Q</b> Type here to filter properties |                    |  |  |  |  |  |
| Close Back Eorward Help                                                                                                    |                                         |                    |  |  |  |  |  |

The following figure shows the elements that can be selected in the Select Elements dialog.

| Select Elements                                                                                                    | ×                 |
|----------------------------------------------------------------------------------------------------|-------------------|
| Select, search for, or create elements<br>Search for an element by using list or tree views. To find an element type text or<br>wildcard (*,?) into the "Search by Name" input field. Search elements by their qualified<br>names or use camel case when searching if the appropriate mode is enabled.                                                                                                    |                   |
|                                                                                                    |                   |
| Q:       □       □       □       □       □       □       □       □       □       □       □       □       □       □       □       □       □       □       □       □       □       □       □       □       □       □       □       □       □       □       □       □       □       □       □       □       □       □       □       □       □       □       □       □       □       □       □       □       □       □       □       □       □       □       □       □       □       □       □       □       □       □       □       □       □       □       □ |                   |
| 27 matches found wit                                                                                                    | h filter applied  |
|                                                                                                    | <b>A</b>          |
| Model                                                                                                    |                   |
| 园 Model                                                                                                    |                   |
| IP Real                                                                                                    |                   |
| ■ short                                                                                                    |                   |
| String                                                                                                    |                   |
| StructuredExpression                                                                                                    |                   |
| System                                                                                                    |                   |
| l I I I I I I I I I I I I I I I I I I I                                                                                                    | =                 |
| UnlimitedNatural                                                                                                    |                   |
| D void                                                                                                    |                   |
| P XML                                                                                                    | <b>T</b>          |
| ☑ Apply Filter(Ctrl+Space) ▽ Creation Mode                                                                                                    |                   |
| ) Mi                                                                                                    | ultiple Selection |
| OK Cancel                                                                                                    | Help              |

5. Repeat steps 2 and 3 above to create the other instance specifications named **aa1** and **bb1** of the classifiers **A** and **B** respectively. The following figure shows the Containment tree depicting objects within its hierarchy.

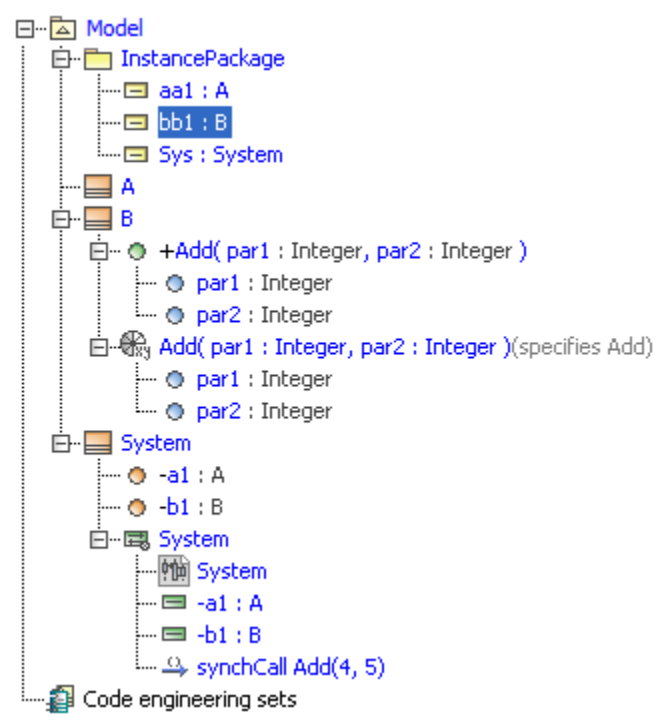

6. Right-click the instance specification Sys and select Simulation > Run (see the first figure below). The Simulation window will appear.

| B Containment 참 D                                                                                                    | iagra | ms               |        |     |                      |
|----------------------------------------------------------------------------------------------------|-------|------------------|--------|-----|----------------------|
| Containment                                                                                                    |       | a x              |        |     |                      |
| 🖻 🏠 Q                                                                                                    |       | Ø -              |        |     |                      |
| ⊡…≧ Model<br>⊡…⊟ InstancePackage                                                                                                    |       |                  |        |     |                      |
| 🖃 system.a1: A                                                                                                    |       | Create Element   | •      |     |                      |
| system.b1:B                                                                                                    |       | Create Relation  | •      |     |                      |
| Imulation Imulation Imul |       | Specification    | Enter  |     |                      |
| 🔲 A                                                                                                    |       | Go To            | •      |     |                      |
| B<br>B                                                                                                    |       | Open in New Tree |        |     |                      |
| Instance of the Sys                                                                                                    |       | Related Elements | •      |     |                      |
|                                                                                                    |       | Refactor         | +      |     |                      |
|                                                                                                    |       | Tools            | •      |     |                      |
|                                                                                                    |       | Stereotype       |        |     |                      |
|                                                                                                    |       | Rename           | F2     |     |                      |
|                                                                                                    | மு    | Сору             | Ctrl+C |     |                      |
|                                                                                                    |       | Copy URL         |        |     |                      |
|                                                                                                    | Ê     | Paste            | Ctrl+V |     |                      |
|                                                                                                    | ¥     | Cut              | Ctrl+X |     |                      |
|                                                                                                    | 亩     | Delete           | Delete |     |                      |
|                                                                                                    |       | Find             |        |     |                      |
|                                                                                                    |       | Generate Report  | •      |     |                      |
|                                                                                                    |       | Simulation       |        |     | Run (Ctrl+Alt+X)     |
|                                                                                                    |       |                  |        | •_+ | Add Breakpoint(s)    |
|                                                                                                    |       |                  |        | •_  | Remove Breakpoint(s) |

7. Click the Start button in the Simulation window.

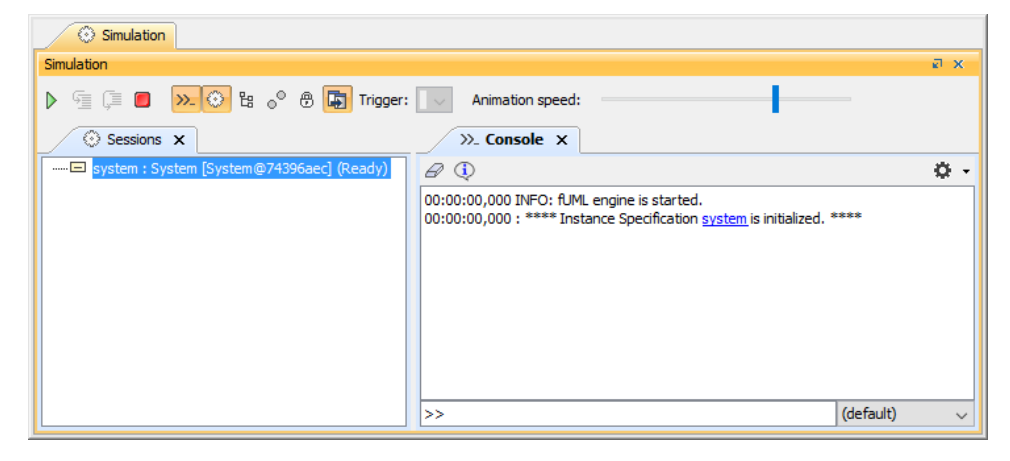

The Simulation **Console** shows the results of a simulation and the constraints which have passed or failed.

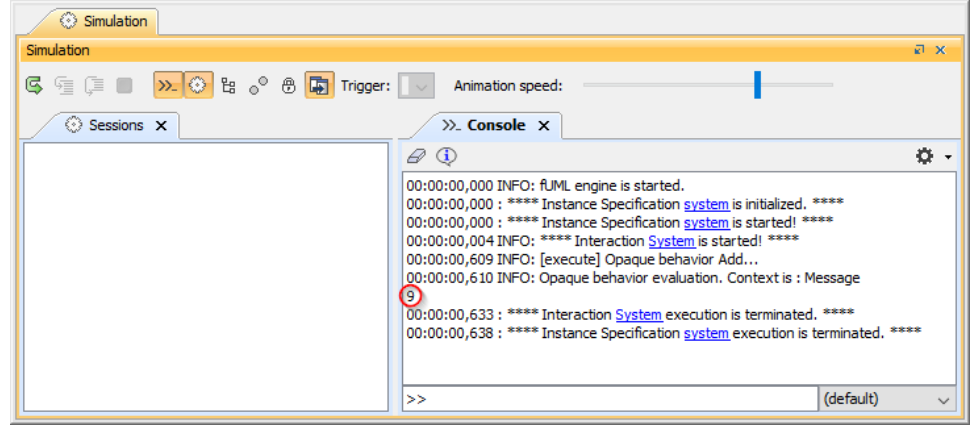